FAA1.L Application Screening : 02 State Verification Exchange System (SVES) - Overview : F BG01 General Unemployment Insurance Developmental Effort (GUIDE) - Overview : .07 13 Benefit Payment Information

## .07 13 Benefit Payment Information

REVISION 03 (01/01/08 - 03/31/08)

The Benefit Payment Information screen displays UI benefit payment information for each benefit week the participant has filed a claim. This screen also displays each benefit check issued.

This screen can only be accessed from the <u>07 Benefit Payment</u> <u>History</u> screen. Key X next to the benefit week end date in the BWE field and press F6 to select the appropriate Benefit Payment Information screen.

Press F2 to view the next BWE. Press F7 to view the previous BWE.